# 2024-2025 NEXT YEAR BUDGET ENTRY MANUAL

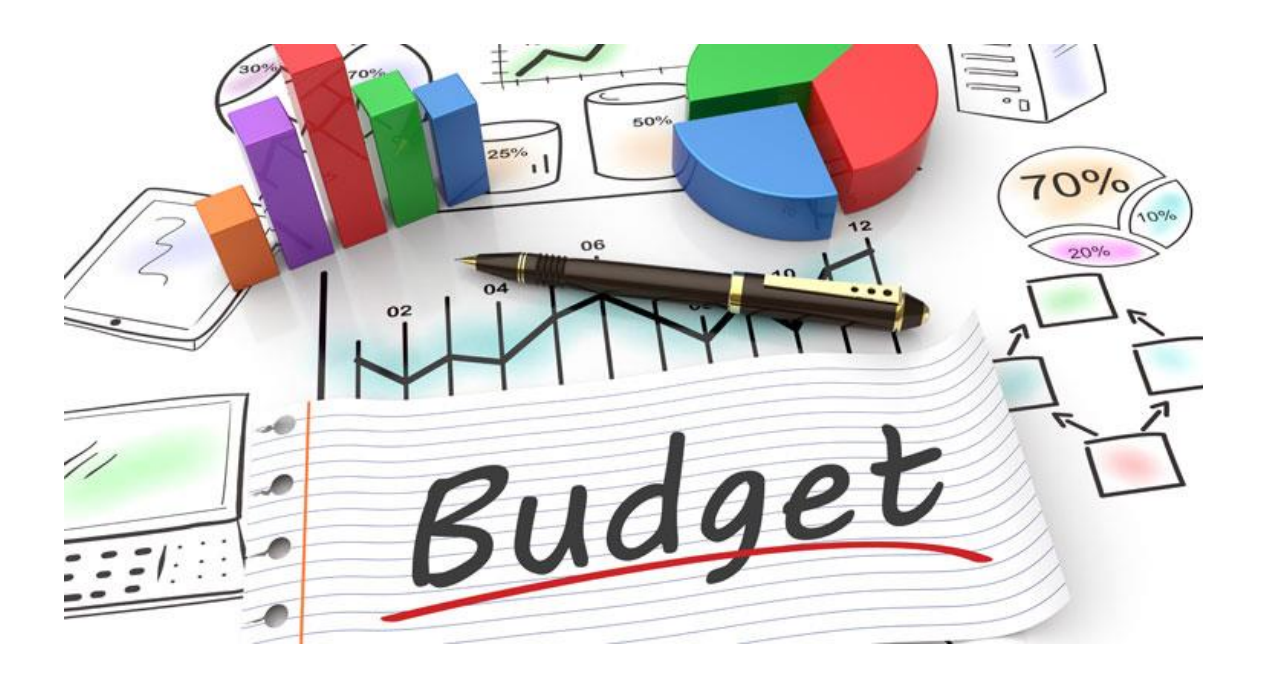

## Logging on to MUNIS

- **1.** Open *Internet Explorer 7* or above.
- 2. Type the following URL into the address bar and press the *Enter* key.

https://muapp.jefferson.kyschools.us/prod/munis/gas/app/ua/r/mugwc/bgdeptrq

Note: If you cannot log on, contact IT at 485-3552

Below is a sample screenshot of how MUNIS 2021.8 appears upon opening.

| Next Year Budget Entry | JEFFERSON COUNTY F | PUBLIC SCHOOLS]    | > Account Find > 🧪 |   |
|------------------------|--------------------|--------------------|--------------------|---|
| Define Projection      |                    |                    |                    |   |
| Projection number      | 15001              | 24-25 SITE BASED B | UDGET              |   |
| Budget level *         | 2 - SITE BAS 💌     | Calculation Method | 1 - Current Budget | - |
| 🛃 Hide Budget Detail   |                    |                    |                    |   |
| Filter By Amount       |                    |                    |                    |   |
| Account Find Criteria  |                    |                    |                    |   |
| Segment Name           | Search Value       |                    |                    |   |
| Organization           |                    |                    |                    |   |
| Fund                   |                    |                    |                    |   |
| Unit                   |                    |                    |                    |   |
| Function               |                    |                    |                    |   |
| Program                |                    |                    |                    |   |
| Inst Level             |                    |                    |                    |   |
| Object                 |                    |                    |                    |   |
| Project                |                    |                    |                    |   |
| Account Type           |                    |                    |                    |   |
| Account Status         |                    |                    |                    |   |
| Rollup Code            |                    |                    |                    |   |
| Sub-Rollup Code        |                    |                    |                    |   |

**3.** Press Tab to Organization and enter your **Unit** number and **\*** (e.g., 109\* schools and FP1\* central office) in the **Organization** field.

Tab to **Project** field and enter <u>900XF for regular schools</u>, <u>900XS for special schools</u>, ECE schools, and central office. Enter <u>106X for State Agency sites</u>

| 🐝 Account                                 | Find                               |                       |                                               |
|-------------------------------------------|------------------------------------|-----------------------|-----------------------------------------------|
| Eack Accept                               | Cancel Q Sort By<br>Search Segment |                       |                                               |
| Next Year Budget Ent<br>Define Projection | ry [JEFFERSON COUNTY PUBLIC        | SCHOOLS] > Accour     | nt Find 🕞 🖍                                   |
| Projection number                         | 15001 24-25 5                      | SITE BASED BUDGET     |                                               |
| Budget level *                            | 2 - SITE BAS 🔻 Calcula             | ation Method 1 - Curr | ent Budget 👻                                  |
| Hide Budget Detai                         |                                    |                       |                                               |
| Filter By Amount                          |                                    |                       |                                               |
| Account Find Criteria<br>Segment Name     | Search Value                       | . La contra           |                                               |
| Organization                              | 000*                               |                       | TYPE IN YOUR UNIT<br>NUMBER WITH AN *         |
| Fund                                      |                                    |                       | BEHIND IT.                                    |
| Unit                                      |                                    | ***                   |                                               |
| Function                                  |                                    | ***                   |                                               |
| Program                                   |                                    |                       |                                               |
| Inst Level                                |                                    | ***                   |                                               |
| Object                                    |                                    |                       | ONLY CHOOSE ONE OF                            |
| Project                                   | 900XF / 900X                       | (s 📖 <                | THESE OPTIONS AT A<br>TIME. THIS IS YOUR FLEX |
| Account Type                              |                                    |                       | PROJECT.                                      |
| Account Status                            |                                    | ***                   |                                               |
| Rollup Code                               |                                    |                       |                                               |
| Sub-Rollup Code                           |                                    | ***                   |                                               |

Click the green check or press the **Enter** key to accept.

4. It takes a few minutes for the next screen to come up, so be patient.

**5.** When your accounts are displayed, click the <u>Update</u> button or press **Ctrl U** to begin fund distribution.

| 🤸 Ne          | xt Year Budget Entry [JEFFERSON            |               | TY PUBL             | IC SCH    | IOOL | s]         |         |          |                |     |             |        | <b>-</b> 0 🌣          |    |
|---------------|--------------------------------------------|---------------|---------------------|-----------|------|------------|---------|----------|----------------|-----|-------------|--------|-----------------------|----|
| Close         | Accept Search Add Update Our               | Dut Print     | <b>O</b><br>Display | PDF       | Save | Excel      | Word    | Email    | ()<br>Schedule | 1   | 0<br>Attach | •      | GL Account<br>Inquiry | Me |
| Next Year Bu  | dget Entry [JEFFERSON COUNTY PUBLIC SCHO   | OLS]          |                     |           |      |            |         |          |                |     |             |        |                       |    |
| Current Proje | ection: 15001 24-25 SITE BASED BUDGET Acce | ss level: SIT | TE BASED            |           |      |            |         |          |                |     |             |        |                       |    |
| Le            | vel Description                            |               |                     |           |      |            | Total   |          |                |     |             |        |                       |    |
|               | 1 DRAFT                                    |               |                     |           |      | 188,8      | 80.00   |          |                |     |             |        |                       |    |
|               | 2 SITE BASED                               |               |                     |           |      |            | .00     |          |                |     |             |        |                       |    |
|               | 3 TENTATIVE                                |               |                     |           |      |            | .00     |          |                |     |             |        |                       |    |
| Account       |                                            | Availa        | ble amount          | •         |      | 162 611 00 | 00      |          |                |     |             |        |                       |    |
| Proi          | Description                                | Availa        | 2025 DF             | RAFT Amou | nt 🗸 | 2025 SI    | TE BASE | D Amount |                | 202 | 5 TENTA     | TIVE A | mount                 |    |
| 1.002         | Development active                         |               |                     | 188,880.0 | 0    |            |         | .00      |                |     |             |        | .00                   |    |
| 900XF         | EXTRA DUTY CERT./TEACHERS                  |               |                     | 2,000.0   | 0    |            |         | .00      |                |     |             |        | .00                   |    |
| 900XF         | OTHER CLASSIFIED-EXT TIME                  |               |                     | .0        | 0    |            |         | .00      |                |     |             |        | .00                   |    |
| 900XF         | PARA-PROFESSIONAL                          |               |                     | .0        | 0    |            |         | .00      |                |     |             |        | .00                   |    |
| 900XF         | GROUP LIFE INSURANCE                       |               |                     | .0        | 0    |            |         | .00      |                |     |             |        | .00                   |    |
| 900XF         | GROUP LIABILITY INSURANCE                  |               |                     | .0        | 0    |            |         | .00      |                |     |             |        | .00                   |    |
| 900XF         | DISABILITY INSURANCE                       |               |                     | .0        | 0    |            |         | .00      |                |     |             |        | .00                   |    |
| 900XF         | EMPLOYER FICA CONTRIBUTION                 |               |                     | .0        | 0    |            |         | .00      |                |     |             |        | .00                   |    |
| 1 900XF       | EMPLOYER MEDICARE CONTRIBUTION             |               |                     | .0        | 0    |            |         | .00      |                |     |             |        | .00                   |    |

Remember, allocate funds to codes you will need for purchasing, as <u>NO</u> budget transfers will be possible until August 1, 2024!!

**<u>NOTE</u>**: Next year funds will tentatively be available on <u>April 26<sup>th</sup></u>, for purchasing supplies for the next year. When purchasing for next year, change the Fiscal Year to **2025**.

**6.** Enter the dollar amount in the 2024 Site Based Amount field; then press the **Down-arrow** key. Continue in this manner until all OPERATIONAL funds have been distributed.

| 🔆 Ne          | ext Year Budget Entry [JEFFERSC                                                    | ON CO             | DUNTY       | PUBLIC S     | сноо       | LS]       |           |               |                |        |          | <b>2</b> 0 🗱          | 3 |
|---------------|------------------------------------------------------------------------------------|-------------------|-------------|--------------|------------|-----------|-----------|---------------|----------------|--------|----------|-----------------------|---|
| Close         | Image: Q Image: H Image: Q Image: H Image: Q Image: A   Accept Search Add Update O | <b>→</b><br>utput | Print C     | O 🔤          | Save       | Excel     | Word      | <b>E</b> mail | ()<br>Schedule | Att    | )<br>ach | GL Account<br>Inquiry | М |
| Next Year Bu  | udget Entry [JEFFERSON COUNTY PUBLIC SCH                                           | IOOLS]            |             |              |            |           |           |               |                |        |          |                       |   |
| Current Proj  | ection: 15001 24-25 SITE BASED BUDGET Acc                                          | ess lev           | el: SITE B  | ASED         |            |           |           |               |                |        |          |                       |   |
| Le            | evel Description                                                                   |                   |             |              |            |           | Total     |               |                |        |          |                       |   |
|               | 1 DRAFT                                                                            |                   |             |              |            | 188       | ,880.00   |               |                |        |          |                       |   |
|               | 2 SITE BASED                                                                       |                   |             |              |            |           | .00       |               |                |        |          |                       |   |
|               | 3 TENTATIVE                                                                        |                   |             |              |            |           | .00       |               |                |        |          |                       |   |
|               | A WORKING                                                                          |                   |             |              |            |           | 00        |               |                |        |          |                       |   |
| Account       |                                                                                    |                   |             |              | 0.000      |           |           |               |                |        |          |                       |   |
| Rollup code * | 100SB 100NYB                                                                       |                   | Available : | amount *     |            | 163,611.0 | 0 4       | 1             |                |        |          |                       |   |
| Proj          | Description                                                                        |                   |             | 2025 DRAFT A | Amount   🗸 | 2025      | SITE BASE | D Amount      |                | 2025 T | ENTATIVE | Amount                |   |
|               |                                                                                    |                   |             | 188,8        | 80.00      |           |           | .00           |                |        |          | .00                   |   |
| 900XF         | EXTRA DUTY CERT./TEACHERS                                                          |                   |             | 2,0          | 00.00      |           |           | .00           |                |        |          | .00                   |   |
| 900XF         | OTHER CLASSIFIED-EXT TIME                                                          |                   |             |              | .00        |           |           | .00           |                |        |          | .00                   |   |
| 900XF         | PARA-PROFESSIONAL                                                                  |                   |             |              | .00        |           |           | .00           |                |        |          | .00                   |   |
| 900XF         | GROUP LIFE INSURANCE                                                               |                   |             |              | .00        |           |           | .00           |                |        |          | .00                   |   |
| 900XF         | GROUP LIABILITY INSURANCE                                                          |                   |             |              | .00        |           |           | .00           |                |        |          | .00                   |   |
| 900XF         | DISABILITY INSURANCE                                                               |                   |             |              | .00        |           |           | .00           | C              |        |          | .00                   |   |
| 900XF         | EMPLOYER FICA CONTRIBUTION                                                         |                   |             |              | .00        |           |           | .00           |                |        |          | .00                   |   |
| 1 900XF       | EMPLOYER MEDICARE CONTRIBUTION                                                     |                   |             |              | .00        |           |           | .00           |                |        |          | .00                   |   |
|               |                                                                                    |                   |             |              |            |           |           |               |                |        |          |                       |   |

Your Available Amount will be <u>.00</u> when you have allocated all funds.

Press the green check to Accept or press the Enter key when you have finished.

| 🐝 Ne          | xt Year      | Budget I    | Entry    | [JEFFE     | RSON C      | OUNT      | Y PUB               |     | CHOOLS | s]    |         |       |
|---------------|--------------|-------------|----------|------------|-------------|-----------|---------------------|-----|--------|-------|---------|-------|
| Close         | Accept       | Q<br>Search | +<br>Add | Update     | Output      | Print     | <b>O</b><br>Display | PDF | Save   | Excel | Word    | Email |
| Next Year Bud | dget Entry   | [JEFFERSO   |          | ITY PUBLIC | SCHOOLS     | 5]        |                     |     |        |       |         |       |
| Current Proje | ection: 150  | 01 24-25 SI | TE BAS   | ED BUDGET  | r Access le | evel: SIT | E BASED             |     |        |       |         |       |
| Lev           | vel Descript | tion        |          |            |             |           |                     |     |        |       | Total   |       |
|               | 1 DRAFT      |             |          |            |             |           |                     |     |        | 188   | 880.00  |       |
|               | 2 SITE B     | ASED        |          |            |             |           |                     |     |        | 163   | ,611.00 |       |
|               | 3 TENTA      | TIVE        |          |            |             |           |                     |     |        |       | .00     |       |
|               | A WORKI      | NG          |          |            |             |           |                     |     |        |       | 00      |       |
| Account       |              |             |          |            |             |           |                     |     |        |       |         |       |
| Rollup code * | 100SB 10     | IONYB       |          |            |             | Availa    | ble amount          | *   |        | .0    | o 🔶     | _     |

Scroll through the list to verify that the amount for each account is correct. If you find a mistake, click **Update** to make the correction; click the Green Check (**OK**) or press Enter to save.

You may return to the Next Year Budget Entry screen at any time during the open window (see dates on page 9) to make changes. – On the closing date all amounts will be final.

### PRINTING

To print the results, choose the <u>PDF</u> icon (<u>do not select Printer icon or File menu</u>). Select **Budget Entry Report**.

| Next         | t Year B        | ludge       | et Entry       | [JEFFE             | RSON      | COUNT        | Y PUB               |        | HOOL | S]         |            |
|--------------|-----------------|-------------|----------------|--------------------|-----------|--------------|---------------------|--------|------|------------|------------|
| Ad           | ocept           | Q<br>Search | +<br>Add       | Update             | Output    | Print        | <b>O</b><br>Display | PDF    | Save | Excel      | Wor        |
| 🀝 Ne         | ext Year Bu     | dget Ent    | try [JEFFER    | SON COUN           |           | C SCHOOL     | s]                  |        |      |            | <b>-</b> 0 |
| urrent Proje | ection: 15001 2 | 4-25 SITE E | BASED BUDGET   | Access level: S    | ITE BASED |              |                     |        |      |            |            |
| Le           | vel Description |             |                |                    |           |              |                     | Total  |      |            |            |
|              | 1 DRAFT         |             |                |                    |           |              | 188,88              | 30.00  |      |            |            |
|              | 2 SITE BASE     | D           |                |                    |           |              |                     | .00    |      |            |            |
|              | 3 TENTATIVE     | 5           |                |                    |           |              |                     | .00    |      |            |            |
|              | 4 WORKING       |             |                |                    |           |              |                     | .00    |      |            |            |
| ora          | Object          | Object D    | Budget Re      | eport              |           |              |                     |        | ×    | 25 DRAFT A | Amount     |
| OTALS        |                 |             |                |                    |           |              |                     |        |      | 188.8      | 80.00      |
| 01013        | 011222          | EXTRA       | Select desired | d budget report    |           |              |                     |        |      | 2,0        | 00.00      |
| 01013        | 013195          | OTHER       | O Budget E     | ntry Report        | ←         |              |                     |        |      |            | .00        |
| 001013       | 0170            | PARA-P      | Budget E       | ntry Future Year I | Report    |              |                     |        |      |            | .00        |
| 01013        | 0211            | GROUP       |                |                    | Cancel    | ок           |                     |        |      |            | .00        |
| 01013        | 0213            | GROUP       |                |                    |           | -            |                     |        |      |            | .00        |
| 01013        | 0215            | DISABILI    | TY INSURANCE   |                    | 900XF     | DISABILITY I | NSURANCE            |        |      |            | .00        |
| 01013        | 0221            | EMPLOY      | ER FICA CONTR  | RIBUTION           | 900XF     | EMPLOYER F   | ICA CONTRIE         | BUTION |      |            | .00        |
| 01013        | 0222            | EMPLOY      | ER MEDICARE C  |                    | 900XF     | EMPLOYER N   | MEDICARE CO         |        |      |            | .00        |
| 001013       | 0231            | KTRS EN     | PLOYER CONTR   | RIBUTION           | 900XF     | KTRS EMPLO   | YER CONTRI          | BUTION |      |            | .00        |
| 001013       | 0232            | CERS EN     | PLOYER CONTR   | RIBUTION           | 900XF     | CERS EMPLO   | YER CONTRI          | BUTION |      |            | .00        |
| 001013       | 0253            | KSBA UN     |                | INSURANCE          | 900XF     | KSBA UNEM    | PLOYMENT IN         |        |      |            | .00        |
| 001010       | 0260            | WODKED      | O COMPENSAT    | 1011               | ODOVE     |              |                     | NI     |      |            | 00         |

**<u>Do not</u>** include detail or employee names in your report.

#### **Click Accept**

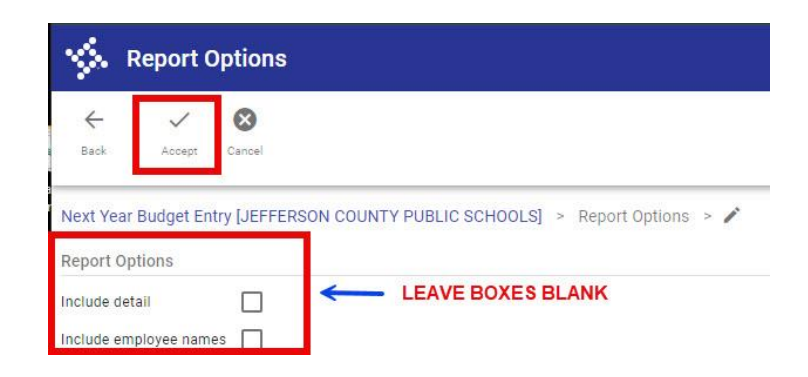

It takes a few minutes for the next screen to come up, so be patient.

#### A pop-up box will appear at the bottom of the screen. Click **Open**

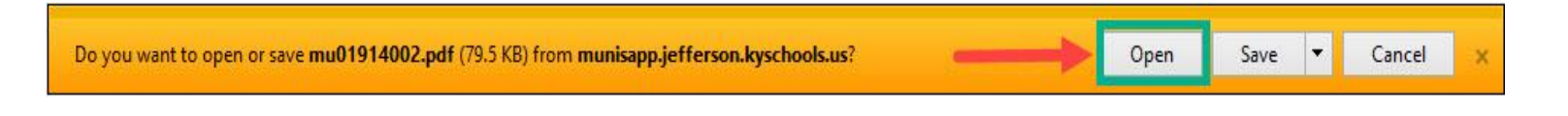

#### 7. Click the **Printer** icon

| 1 / 8   - 82% +   [                                                                 | I Ø                   |           |            |         |
|-------------------------------------------------------------------------------------|-----------------------|-----------|------------|---------|
| JEFFERSON COUNTY PUBLIC SCHOOLS                                                     |                       | Sec.4     |            | w munis |
| SITE BASED BUDGET REQUESTS                                                          |                       |           |            |         |
| BUDGET PROJECTION 15001 24-25 SITE BASED BUDGET                                     |                       |           |            |         |
| ORG OBJECT PROJ ACCOUNT DESCRIPTION                                                 | CURRENT<br>ADJ BUDGET | PROJECTED | STTE BASED | PERCENT |
| 1001013 011222 900XF EXTRA DUTY CERT./TEACHERS<br>1 -100-2230-100-30-011222-900XF   | 2,000.00              | 2,000.00  | .00        | -100.00 |
| 1001013 013195 900XF OTHER CLASSIFIED-EXT TIME<br>1 -100-2230-100-30-013195-900XF   | .00                   | .00       | .00        | .00     |
| 1001013 0170 900XF PARA-PROFESSIONAL<br>1 -100-2230-100-30-0170 -900XF              | .00                   | .00       | .00        | .00     |
| 1001013 0211 900XF GROUP LIFE INSURANCE<br>1 -100-2230-100-30-0211 -900XF           | .00                   | .00       | .00        | .00     |
| 1001013 0213 900XF GROUP LIABILITY INSURANCE<br>1 -100-2230-100-30-0213 -900XF      | .00                   | .00       | .00        | .00     |
| 1001013 0215 900XF DISABILITY INSURANCE<br>1 -100-2230-100-30-0215 -900XF           | . 00                  | .00       | .00        | .00     |
| 1001013 0221 900XF EMPLOYER FICA CONTRIBUTION<br>1 -100-2230-100-30-0221 -900XF     | .00                   | .00       | .00        | .00     |
| 1001013 0222 900XF EMPLOYER MEDICARE CONTRIBUTION<br>1 -100-2230-100-30-0222 -900XF | .00                   | .00       | .00        | .00     |
| 1001013 0231 900XF KTRS EMPLOYER CONTRIBUTION<br>1 -100-2230-100-30-0231 -900XF     | .00                   | .00       | .00        | .00     |
| 1001013 0232 900XF CERS EMPLOYER CONTRIBUTION<br>1 -100-2230-100-30-0232 -900XF     | .00                   | .00       | .00        | .00     |
| 1001013 0253 900XF KSBA UNEMPLOYMENT INSURANCE<br>1 -100-2230-100-30-0253 -900XF    | .00                   | .00       | .00        | .00     |
| 1001013 0260 900XF WORKERS COMPENSATION<br>1 -100-2230-100-30-0260 -900XF           | .00                   | .00       | .00        | .00     |
| 1001013 0298 900XF OTHER EMPLOYER PAID BENEFITS<br>1 -100-2230-100-30-0298 -900XF   | .00                   | .00       | .00        | .00     |
| 1001013 0650 900XF SUPPLIES-TECHNOLOGY RELATED<br>1 -100-2230-100-30-0650 -900XF    | 10,500.00             | 10,000.00 | .00        | -100.00 |
| 1001013 0734 900XF TECHNOLOGY-RELATED HARDWARE<br>1 -100-2230-100-30-0734 -900XF    | 20,000.00             | 10,000.00 | .00        | -100.00 |
| 1001022 0514 900XF CONTRACT BUS SERVICES                                            | 5,950.00              | 900.00    | .00        | -100.00 |

## Save a copy of the report for your records

<u>Note</u>: Central offices must print their budget and give a copy to their Department Head (Cabinet Member). The Department Heads do not have access to view other units in Next Year Budget Entry.

# \*\*\*IMPORTANT POINTS\*\*\*

- IMPORTANT On the closing date <u>all amounts</u> will be <u>final</u>.
- Grants for 2024-2025 will <u>NOT</u> be allocated using Next Year Budget Entry.
- Central Office AND All Schools window is February 1<sup>ST</sup> through March 1, 2024, Permissions will be removed on March 2, 2024.
- <u>NO budget CHANGES</u> will be made after March 1, 2024, for Central Office or Schools.
- Current Year Funds, tentatively the last date for purchasing, will be April 26, 2024.
- Next year funds will tentatively be available on April 29<sup>th</sup> for purchasing supplies for the next year. When purchasing using next year funds, change the fiscal year to 2025.
- Be sure to allocate funds to codes you will need for purchasing as <u>NO</u> budget transfers will be possible UNTIL August 1, 2024!